ФИО: Кандрашина Елена Александровна пректора ФГАООтбепризвития электронного обучения и информационных Должность: В университет» коммуникаций Дата подписания: 01.04.2024 09:24:13 Уникальный программсый ключ: b2fd765521f4c520b8c6e8e502a10b4f1de8ae0d

Документ подписан простой электронной подписью

Информация о владельце:

## АВТОРИЗАЦИЯ В ИОС СГЭУ

Чтобы начать непосредственную работу с электронной информационнообразовательной средой ФБГОУ ВО «СГЭУ» необходимо получить логин и пароль. Первокурсники получают пароль в своем деканате в начале учебного года. Если Вы перевелись в СГЭУ из другого вуза, или у Вас по какой-либо другой причине нет логина и пароля, обратитесь в службу технической поддержки по адресу электронной почты support@sseu.ru.

В письме необходимо указать номер студенческого билета, ФИО, уровень и направление, профиль обучения, форму обучения (очная или заочная), курс, а также правильный адрес электронной почты.

Для входа в систему зайдите на сайте <u>https://www.sseu.ru/</u> и нажмите в верхнем правом углу кнопку «Личный кабинет».

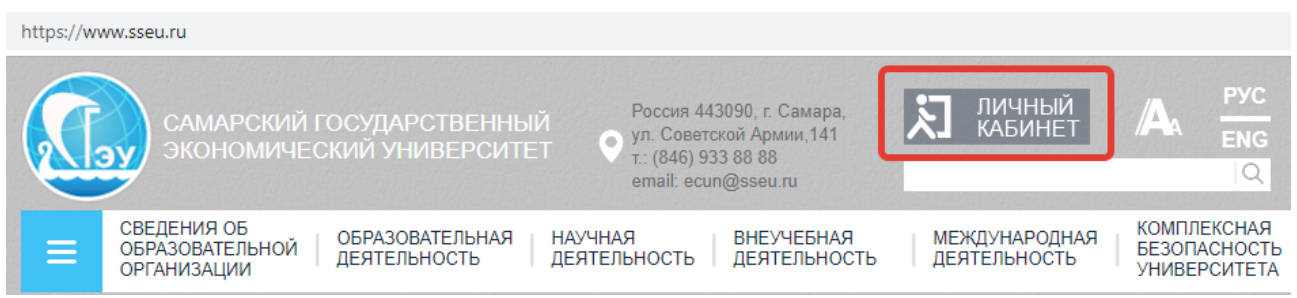

На появившейся странице в правом верхнем углу нажмите кнопку «вход».

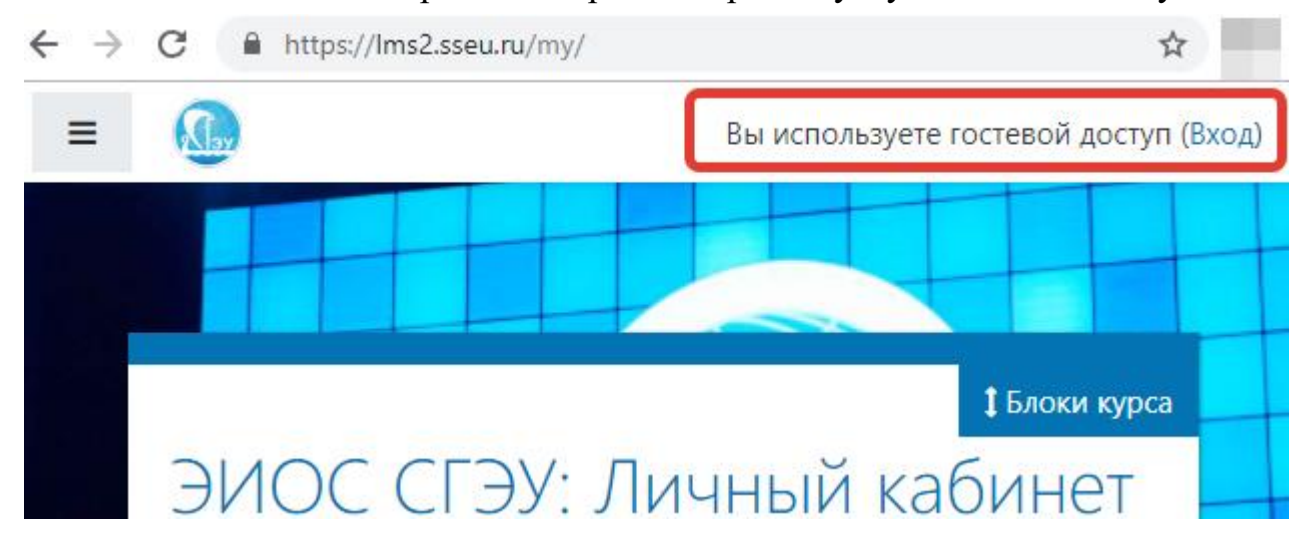

На появившейся странице введите логин и пароль. Обратите внимание, если Ваш пароль состоит из цифр и дефисов, дефисы также обязательно вводить.

После первого входа в систему рекомендуется поменять пароль. Для этого нажмите на треугольник рядом с Вашим именем в верхнем правом углу, в выпадающем меню выберете пункт «настройки».

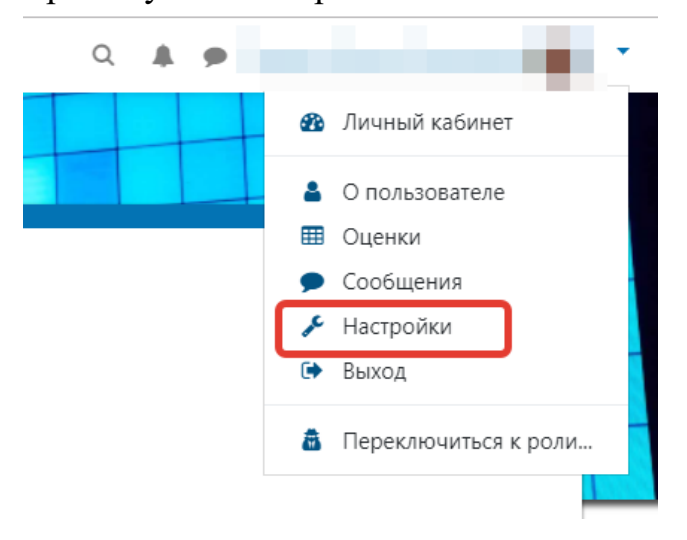

В разделе «учетная запись пользователя» выберите пункт «изменить пароль».

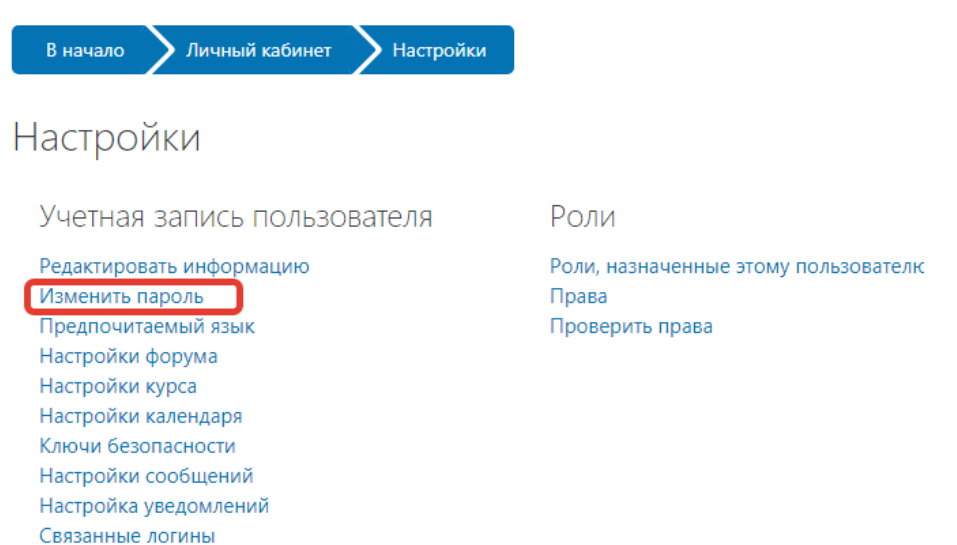

Также в личном кабинете Вы можете отредактировать другую информацию, загрузить изображение пользователя и т.д.

## Что делать если Вы забыли пароль?

Если Вы забыли логин или пароль, зайдите на сайт <u>https://lms2.sseu.ru</u>, нажмите кнопку «Вход» в правом верхнем углу и нажмите на соответствующий текст рядом с формой входа:

| Электронная информационно-<br>образовательная среда ФГБОУ ВО<br>«СГЭУ» |                                                                                                    |
|------------------------------------------------------------------------|----------------------------------------------------------------------------------------------------|
| 123456<br>••••<br>Запомнить имя<br>пользователя                        | Забыли логин или пароль?<br>В Вашем браузере должен<br>быть разрешен прием<br>cookies ?<br>Некоторые курсы,<br>возможно, открыты для<br>гостей |
| Вход                                                                   | Зайти гостем                                                                                                    |

Для сброса пароля укажите в появившемся окне Ваш логин (по умолчанию логином является номер Вашей зачетной книжки) или адрес электронной почты. Если Ваша учетная запись есть в базе данных, на Ваш адрес электронной почты будет отправлено письмо, содержащее инструкции по восстановлению доступа. Обратите внимание, письмо могло попасть в папку «спам». Если пароль не пришёл, обратитесь в службу технической поддержки по адресу электронной почты support@sseu.ru.